## System Config > Door Controller

## From the Setup menu, select System Config

| Se | arch         |            | •          |             |         |           |              |           |         |                      | 📕 Bu   | siness Level - DO | CW - Tr | ansactiona | · 6 |
|----|--------------|------------|------------|-------------|---------|-----------|--------------|-----------|---------|----------------------|--------|-------------------|---------|------------|-----|
| ☆  | Home         | Family     | Payments   | Attendance  | Lessons | Meals     | Connect      | Approvals | Reports | Staff                | Setup  | Q                 |         |            |     |
|    | Home         | Informatio | on         |             |         |           |              |           |         |                      | Semes  | ter               |         |            |     |
|    |              |            |            |             |         |           |              |           |         |                      | Classr | oom               |         |            |     |
|    |              |            | _          | alata       | Cla     | ssroom    | List         |           |         |                      | Classr | oom Summary       |         |            |     |
|    | 1            |            |            | 31          | Cente   | r         |              |           | C       | Classroon            | Rates  |                   |         | м          | Т   |
|    | Informatio   | n S        | chedules   | Semester    | DCV     | V Transad | ctional- Cer | iter 1    | A       | AM, Befo             | Fees   |                   |         | 5          | 3   |
|    |              |            |            |             | DCV     | V Transad | ctional- Cer | iter 1    | F       | lexible (            | Vacati | on                |         | 1          | . 1 |
|    | ÷            |            | §          | U           | DCV     | V Transad | tional- Cer  | iter 1    | F       | lexible (            | Third  | Darty             |         | 0          | 0   |
|    | Birthday     |            | Billing    | Pending     | DCV     | V Iransad | ctional- Cer | iter 1    | ŀ       | <sup>2</sup> M, Afte | Third  | ally              |         | 2          | 2 2 |
|    |              |            |            |             |         |           |              |           |         |                      | Sched  | ule               |         |            |     |
|    | 0            |            | 1          | -           |         |           |              |           |         |                      | Bus    |                   |         |            |     |
|    | U            |            | - <b>-</b> | 79r         |         |           |              |           |         |                      | Health | 1                 |         |            |     |
|    | Registratior | ns         | Changes    | New Family  |         |           |              |           |         |                      | Check  | list              |         |            |     |
|    |              |            |            |             |         |           |              |           |         |                      | Daily  | Sheets            |         |            |     |
|    | 0            |            | 1          | 2           |         |           |              |           |         |                      | Dairy  | incets            |         |            |     |
|    | Waitlist     |            | Program    | Live Ratios |         |           |              |           |         | _                    | Admin  | S                 | _       |            |     |
|    | Waltist      |            | Changes    | Live Ratios | 14      | <         | Records fr   | om 1 to 4 | > >     | E F                  | System | n Config          | )a      | ige 🔹      |     |
|    | Ð            |            |            |             |         |           |              |           |         |                      |        | Jm                |         |            |     |
|    | Scheduled    |            |            |             |         |           |              |           |         |                      |        |                   |         |            |     |

Then select the Door Controller tile-

Setup -> System Config

| General Config  | Extended        | API             | Authorization    |                     | Credit Cards | Data Fields |
|-----------------|-----------------|-----------------|------------------|---------------------|--------------|-------------|
| Door Controller | Email           | Text Message    | C<br>Phone (OCN) | <b>Ottification</b> | FTE          | GL Builder  |
| Registration    | Payments        | Auto-Pay        | Report           | Reporting Groups    | Social       | Statement   |
| Storage         | <u>m</u><br>Tax | Č<br>Time Clock | P<br>Training    | Incident Fields     | Valid Values |             |

Select the Add New Door Controller Relay link-

## Setup -> <u>System Config</u> -> Door Controller Setup

|    | Add N | New Door Cont    | roller Rela | ау            |             |         |          |         |  |  |
|----|-------|------------------|-------------|---------------|-------------|---------|----------|---------|--|--|
|    | Doo   | r controller Lis | t 🖑         |               |             |         |          |         |  |  |
|    |       | IP Address       | Relay #     | Name          | User Name   | Turn on | Turn off | Get Sta |  |  |
|    |       |                  |             |               |             |         |          |         |  |  |
|    |       |                  |             |               |             |         |          |         |  |  |
|    |       |                  |             |               |             |         |          |         |  |  |
|    |       |                  |             |               |             |         |          |         |  |  |
| En | ter l | Door Cont        | roller d    | etail, then p | oress Save- |         |          |         |  |  |

## Setup -> <u>System Config</u> -> Door Controller Setup -> New Door Controller

| Controller Name |   |                           |  |
|-----------------|---|---------------------------|--|
| er Name *       |   | Password *                |  |
| dcw_kgass       | * | a                         |  |
| Address *       |   | Controller Relay Number * |  |
| IP Address      | * | Controller Number         |  |

To Setup the Door Controller-

- Connect to the module's website.
  - Retrieve the site's IP address, 192.168.1.22 (for example), and access it.
    - For help, use this link (https://www.linortek.com/downloads/support-programming/) and download 'linortek discoverer' to assist in finding the module's IP address.
  - Take note of the 'IP address' as you will use it in 'InSite Check-In' application.
  - Login with username and password. Username: admin, Password: admin

|                                                                                      | Your site may differ.                                                                                                    | LOGIN                                   |
|--------------------------------------------------------------------------------------|----------------------------------------------------------------------------------------------------|-----------------------------------------|
| SERVER                                                                               |                                                                                                    |                                         |
| Please log in.                                                                       |                                                                                                    |                                         |
| Welcome to the KODA configuration web<br>your browser, so for security, please close | osite. Please log in using the button located at the top right of the page. You<br>e your browser when you are finished using the KODA device. | ur credentials are good until you close |
| Depending on the type and configuration<br>so please make sure they are enabled in   | of this KODA, different web pages are available under the Services menu ta<br>your browser.                                                    | b. These items are stored as "cookies   |
| Ven                                                                                  | sion v15.12.09F Copyright (c) 2013-2015 Linor Technology Inc All rights reserved.<br>Circus Version                                            |                                         |

- Navigate to 'Settings' tab, then 'User and Admin Credentials'
  - Create a username for 'User 2'.
  - Create a password for 'Password 2'.
  - Mark the 'Active' checkbox which corresponds to 'User 2'.
  - Take note of this username/password as you will use it in 'Insite Check-In' application.

Note: Be sure to update the User 1 admin password, be sure to keep user ID's and passwords secure to avoid any security threats.

| Home   | Services  | Tasks      | Logs  | Settings | Configure    | System   |  |
|--------|-----------|------------|-------|----------|--------------|----------|--|
| ser an | d Admin C | redentials |       |          |              |          |  |
|        |           | User 1     | admin | Active   | : 🕑 Admin: 😥 | Timeout: |  |
|        | C         | Password 1 |       |          |              |          |  |
|        | -         | User 2     | user2 | Active   | : 🛛 Admin: 🗆 | Timeout: |  |
|        |           | Password 2 |       |          |              |          |  |
|        |           | User 3     | user3 | Active   | : Auventi: O | Timeout: |  |
|        |           | Password 3 | ••••• |          |              |          |  |
|        |           |            | SAVE  | CANCEL   |              |          |  |
|        |           |            |       |          |              |          |  |

- Navigate to 'Settings' tab, then 'Settings'
  - Find 'Use Active Main' and make sure it is checked.
  - Find 'Require Login' and make sure it is checked.
  - Find 'Use RESTful Authentication' and make sure it is checked.

| Home    | Services | Tasks                          | Logs | Settings Co             | nfigure  | System |  |
|---------|----------|--------------------------------|------|-------------------------|----------|--------|--|
| Setting | s        |                                | 0    |                         |          |        |  |
|         |          | Use Active Main:               | Ľ    | Use System eM           | ails:    |        |  |
|         |          | Require Login:                 |      | Use Fahren              | heit: 🗆  |        |  |
|         |          | Use IP Ranges:                 | 0    | PGM Dynamic Rel         | ays: 🗆   |        |  |
|         |          | Use RESTful IP Ranges:         |      | CLR PGMs on S           | tart: 🗆  |        |  |
|         |          | Use Remote IP Ranges:          | 0    | RTC Tempera<br>Compensa | tion:    |        |  |
|         |          | Use RESTful<br>Authentication: | 2    | Use AM2                 | 2302 🗆   |        |  |
|         |          | Extend Relay Range:            | 0    | Setting                 | 15: 🗆    |        |  |
|         |          | Use Relay Radio<br>Buttons:    |      | Setting                 | 16: 🗆    |        |  |
|         |          | Switch Bypass (4321):          | 0000 | SSL Port                | No.: 443 |        |  |
|         |          |                                | SAV  | E CANCEL                |          |        |  |

- Navigate to 'Services' tab, then 'In/Out'
  - Take note of the relay number which is being used, as you will use it in 'InSite Check-In' app.

| <b>C</b> a | RRUS GROUP <sub>er</sub> | The re             | elay nun          | nber you              | need w            | ill sho        | w he   | ere.      | )         | P     | AUS |
|------------|--------------------------|--------------------|-------------------|-----------------------|-------------------|----------------|--------|-----------|-----------|-------|-----|
| Home       | Services                 | Tasks              | Logs              | Settings              | Configure         | System         |        |           |           |       |     |
| Chan       | ge the state (on/off     | f) of the relay by | clicking the gree | n circle in the state | e column. Push th | e EDIT icon to | change | the relay | 's settin | gs.   |     |
|            |                          |                    |                   |                       |                   |                |        |           |           |       |     |
| Stat       | te Nan                   | ne                 | NO                | C                     |                   | NC             | Email  | Pulse     | Sched     | Timed | Ed  |
| Stat       | te Nan<br>Rela           | ne<br>y 1          | NO                | с                     |                   | NC             | Email  | Pulse     | Sched     | Timed | Ed  |

- Make sure settings match the below image:
  - Click 'Save' is anything was changed/added.

| page allows the user to edit the settings for the individual relay<br>n to the previous page. Leaving the page without clicking save | will result in you | previous<br>ur change | s page. Click "Save" to save changes made or click "Cancel" to<br>es being ignored by the Fargo server. |
|----------------------------------------------------------------------------------------------------|--------------------|-----------------------|----------------------------------------------------------------------------------------------------|
| Relay Select                                                                                                    | 1                  |                       |                                                                                                    |
| Name                                                                                                    | Relay 1            |                       |                                                                                                    |
| NO Name                                                                                                    |                    |                       |                                                                                                    |
| Com Name                                                                                                    |                    |                       |                                                                                                    |
| NC Name                                                                                                    |                    |                       |                                                                                                    |
| Pulse Width                                                                                                    | 2                  |                       |                                                                                                    |
| Pulse Width Multiplier                                                                                                    | Sec                | \$                    | 1                                                                                                    |
| Relay Type                                                                                                    | Normal             | \$                    | 1                                                                                                    |
| Location ID                                                                                                    | 0                  |                       |                                                                                                    |
| Relay at Location                                                                                                    | 0                  |                       |                                                                                                    |
| Block Users                                                                                                    | User1: User        | 2: 🗆 Use              | er3: 🗆                                                                                                  |
| Send Email                                                                                                    | Yes:               |                       |                                                                                                    |

For more information click here:

https://www.linortek.com/koda-100-ethernet-relay-controller/